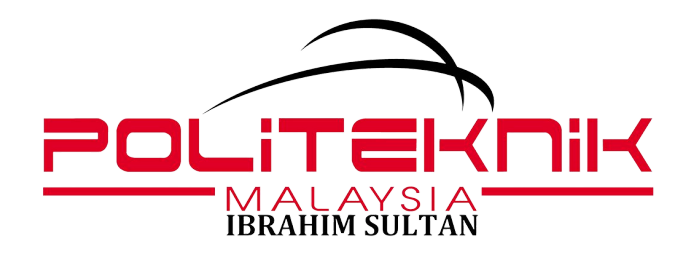

## TATACARA PENETAPAN CLO VS PLO BAGI KURSUS KOKURIKULUM DI SISTEM SPMP

- LOGIN SPMP
- i-Exam

## **KETUA KURSUS KOKURIKULUM** DAFTAR PLO DAN CLO

 DAFTAR TEMPLETE HUBUNGKAIT CLO VS PLO IKUT KURSUS.

Masukkan Kod Kursus. Masukkan CLO,PLO mengikut struktur program(rujuk lampiran).

- MENU PENYELARAS KURSUS
   Kemaskini templete penilaian mengikut MQA.
- Semakan Hubungkait CLO VS PLO ikut kod Kursus Pensyarah. Status SET STATUS SALIN JENIS PENILAIAN (MESTI PILIH TEMPLETE MENGIKUT SETUP PENYELARAS KURSUS)

## PENYELARAS KURSUS YANG DILANTIK MENU PENYELARAS KURSUS

Kemaskini templete penilaian MQA.
 Klik Nama Kursus. Pilih Templete 1, Klik Diaktifkan.
 Daftar penilaian mengikut Kursus Kokurikulum

 a. Tunjukcara 60%, bil. soalan 1

- b. Mini Projek 40% bil.soalan 1
- dan Simpan.
  - DAFTAR HUBUNGKAIT PLO & CLO (INDIVIDU)
     (WARNA OREN): PASTIKAN KLIK PAKSA SALIN.
  - DAFTAR CLO IKUT SOALAN DAN PENILAIAN Tunjukcara 1: 60% (Soalan 1 CLO1P) Mini Projek 1: 40% (Soalan 1 CLO2A) Simpan/Kemaskini

## **PENSYARAH KURSUS** DAFTAR PENILAIAN PA/PB

- DAFTAR MARKAH CLO/PLO MENGIKUT MQA Klik nama kursus.
- PILIH TEMPLETE YANG TELAH DI SET OLEH PENYELARAS KURSUS
- JANA TEMPLETE
- SELESAI DAN BOLEH KEY IN MARKAH PB SEPERTI BIASA